# How to enroll your new Ambassador in 10 minutes or less

Plexus<sup>®</sup> makes it **easy to enroll** and as you walk your new Ambassador through the process you will help them feel supported right out of the gate! Set up a time with your new Ambassador and use this **enrollment cheat sheet** to guide you.

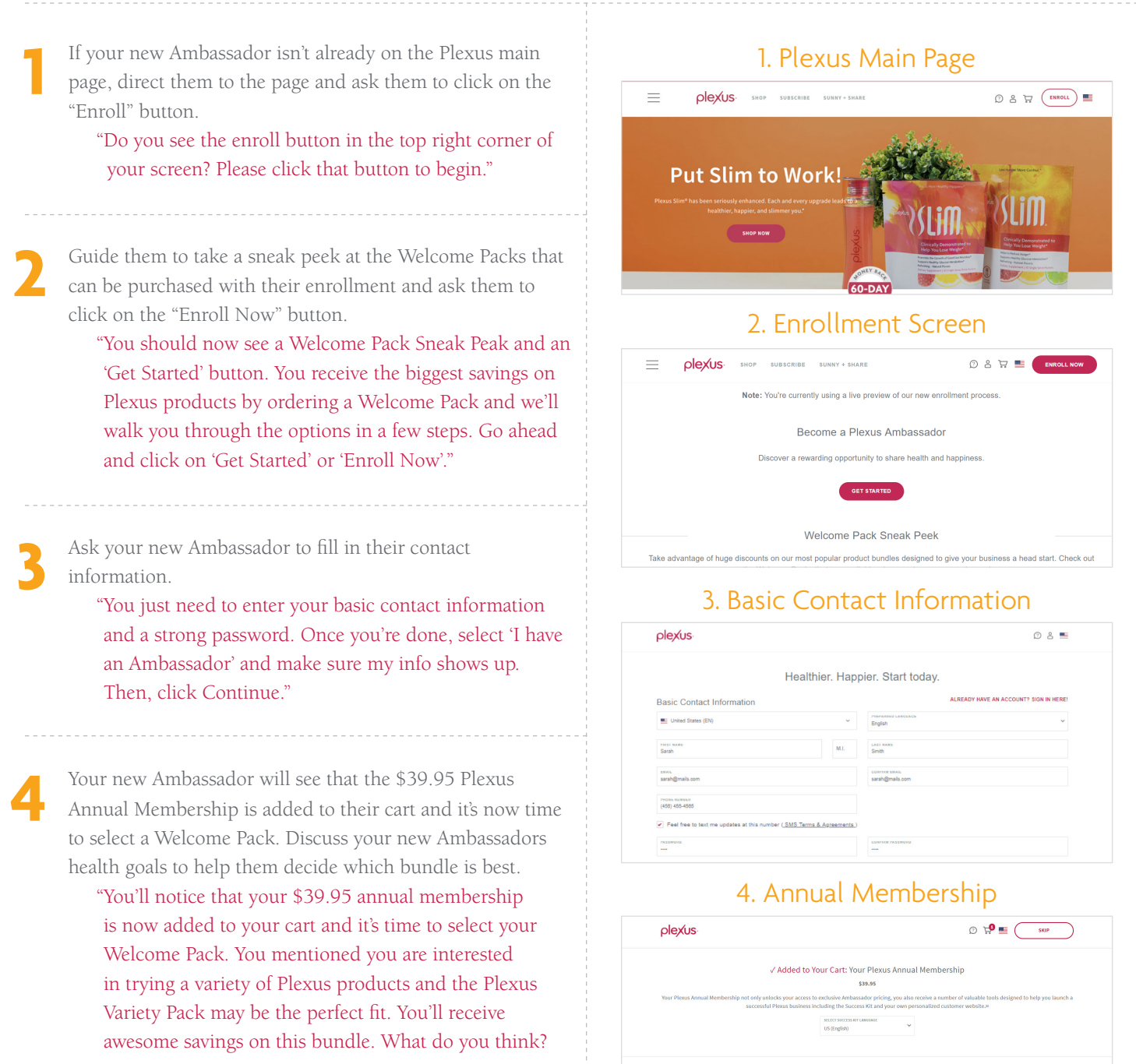

Go ahead and click the Select button under this pack."

plexus

Select your Welcome Paci

#### Add more products or click Continue.

"Is there anything else you would like to add? If so, click'Add More Products' or click 'Continue' if you are setwith the Welcome Pack!"

Now that a Welcome Pack has been added to the cart, it's time to help set up a subscription.

"Your subscription is now set for next month! This is also known as your Combo Pack. It will help you surpass those health goals we discussed. We'll connect before your first subscription order goes out to see if you need anything else or want to make any changes to your subscription. Alright, now click 'Continue'."

Your new Ambassador is ready to check out. Be sure to point out their website URL so that they can send this to family and friends who want to experience Plexus<sup>®</sup> products.

"You're now on the last step to check out. You'll notice that you have a personal website under 'Select Your Website URL'. Choose a business name that is something easy for friends and family to remember as you will direct them to this site to order Plexus products. Also, don't forget to check the last two boxes. Click 'Continue when you are done. You will then enter your shipping information on step 2 and payment information on step 3. Go ahead and fill these steps out and let me know when you are done."

It's now time to review the order.

"You should now see your order summary. Go ahead and look at your selection to make sure it is correct and click on the 'Place Order & Enroll' button."

That's it! Your new Ambassador's enrollment is complete. "Congratulations! You are now set and should be receiving your Welcome Pack soon! Can't wait for you to get started on your health and business goals. I'm here to support you every step of the way. Also, if you have a few more minutes we can walk through your Virtual Office."

# 5. Add more products or click Continue

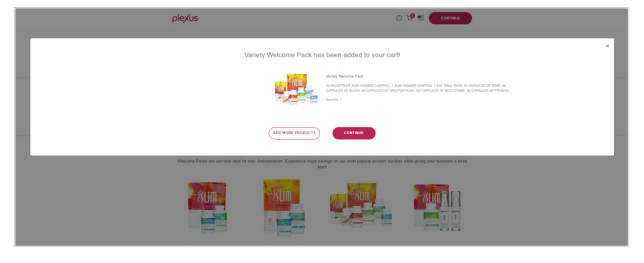

### 6. Subscription is set

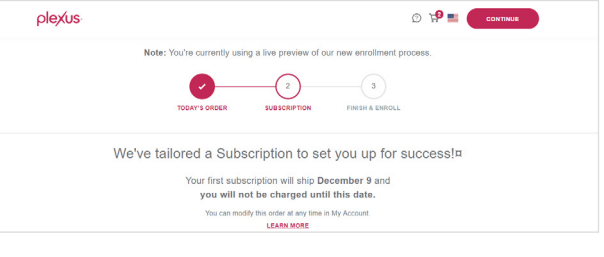

# 7. Ready to check out

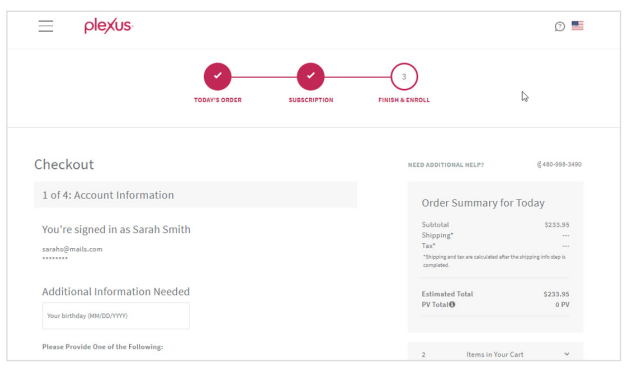

# 8. Review the order

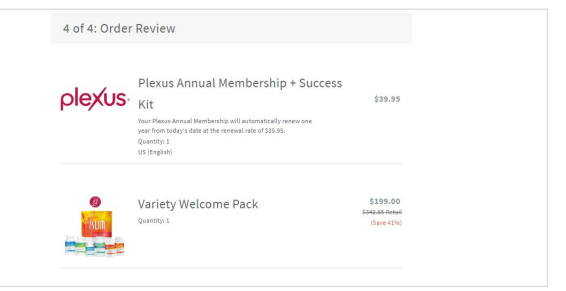

# 9. Congratulations

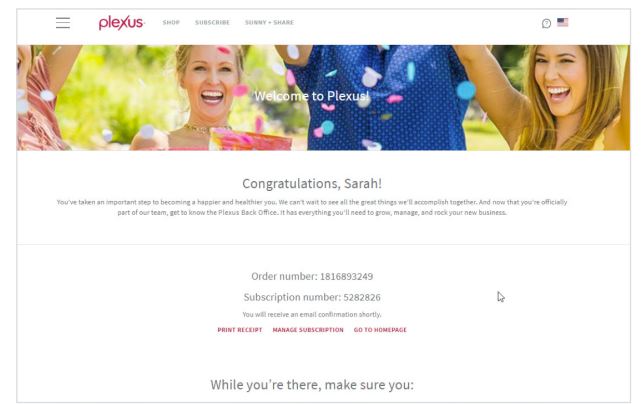